# Administration von Benutzern und Sicherheit

Das Menü Sicherheit stellt Funktionen in SupplyWeb zur Verfügung die es erlauben, die Benutzerkonten innerhalb der Organisation zu verwalten. Nur Administratoren wie der während der Registrierung angelegte haben Rechte für die Benutzerverwaltung. Der Administrator weist jedem Benutzer eine Login ID und ein Passwort zu, mit dem man sich an SupplyWeb anmelden kann.

Der Administrator weist jedem Benutzer auch eine Rolle und optional auch eine Einschränkungsgruppe zu. Die Rollen und Einschränkungsgruppen ermöglichen den Benutzern Zugriff auf die Komponenten von SupplyWeb und jenen Firmen und Standorten für die sie verantwortlich sind.

# Rollen

Die Benutzersicherheit in SupplyWeb basiert auf Rollen, das sind vordefinierte Zugriffsgruppen. Administratoren können die vorhandenen Rollenvorlagen innerhalb SupplyWeb nutzen oder benutzerdefinierte Rollen anlegen. Jedem Benutzer, ausgenommen ist der Administrator, muss eine Rolle zugewiesen werden. Eine Rolle kann aber beliebig vielen Benutzern zugewiesen werden.

Um Sicherheitsrollen in SupplyWeb anzusehen oder anzulegen wählen sie den Link *Sicherheit->Rollen definieren* im Navigationsmenü.

| (infor) 🖗 🔒 📄                 |                           | Magna Powertrain - Lannach / Ilz |               |  |  |  |
|-------------------------------|---------------------------|----------------------------------|---------------|--|--|--|
| ⊞Bedarf                       |                           |                                  |               |  |  |  |
|                               | Sicherneit Rollen         |                                  |               |  |  |  |
| ±Sendungen                    | Benutzerdefinierte Rollen |                                  |               |  |  |  |
|                               | Bearbeiten Name Anzahl    |                                  |               |  |  |  |
|                               |                           |                                  |               |  |  |  |
| <b>⊞Berichte</b>              | Neu                       |                                  |               |  |  |  |
|                               |                           |                                  |               |  |  |  |
| Sicherheit                    | Rollenvorlagen            |                                  |               |  |  |  |
| Einschränkungen<br>definieren | Anzeigen                  | Name                             | Anzahl<br>der |  |  |  |
| Ronen definieren              | 2.0                       |                                  | Benutzer      |  |  |  |
| Unlock User List              | 00                        | Alle Module                      | 0             |  |  |  |
| + Voreinstellungen            | 60                        | Supplier Modules                 | 0             |  |  |  |
| +Setun                        | 60                        | Nur anzeigen                     | 0             |  |  |  |
| Hilfe                         | 60                        | Kundendienst                     | 0             |  |  |  |
|                               | 69                        | Debitoren                        | 0             |  |  |  |
|                               | 69                        | Fertigungssteuerung/Material     | 0             |  |  |  |
|                               | 69                        | Qualität                         | 0             |  |  |  |
|                               | 69                        | IT                               | 0             |  |  |  |
|                               | 62                        | Versand                          | 0             |  |  |  |

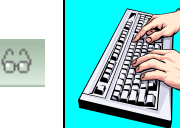

Rollenvorlagen können detailliert betrachtet werden wenn man auf das Brillen Symbol links davon klickt.

Rollen ermöglichen Zugriff auf die SupplyWeb Funktionalität auf zwei Ebenen:

- *Kategorien* Kategorien entsprechen den Hauptmenü Auswahlpunkten in SupplyWeb. Wird eine Kategorie innerhalb einer Rolle ausgewählt, so wird den Benutzern dieser Rolle Zugriff auf diese Kategorie im Navigationsmenü gewährt.
- *Module* Jede Kategorie beinhaltet mehrere Module die individuell einer Rolle hinzugefügt oder entfernt werden können. Diese Module entsprechen den einzelnen Untermenü Einträgen im Navigationsmenü.

Um eine neue Rolle anzulegen geben sie einen Namen ein und wählen dann die Kategorien und Module aus die sie erlauben möchten, bevor sie die Eingabe mit **Senden** bestätigen. Jede Änderung an einer Rolle wird alle Benutzer betreffen die dieser Rolle zugewiesen sind.

Page 2 of 8

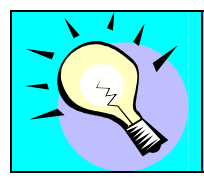

Wenn sie eine neue benutzerdefinierte Rolle anlegen können sie die Einstellungen einer existierenden Vorlage kopieren.

Klicken sie auf den Button *Neu* um eine neue Rolle zu definieren.

Wir wählen Debitoren als Vorlage und bestätigen mit Anwenden.

| Sicherhe                                                                                                    | it Rollen                              |                                    |                                                    |          |  |
|----------------------------------------------------------------------------------------------------|----------------------------------------|------------------------------------|----------------------------------------------------|----------|--|
| Rolleninfor                                                                                                    | mationen                               |                                    |                                                    |          |  |
| Name                                                                                                    |                                        |                                    | \$                                                 | Anzeigen |  |
|                                                                                                    |                                        |                                    |                                                    |          |  |
| Vorlagenin                                                                                                    | formationen                            |                                    |                                                    |          |  |
| Vorlagen                                                                                                    |                                        |                                    | Anwenden                                           | Anzeigen |  |
|                                                                                                    |                                        | ~                                  | Anwenden                                           | 63       |  |
| Alle Module<br>Debitoren<br>Fertigungss<br>IT<br>Kundendien<br>Nur anzeige<br>Qualität<br>Supplier Mo<br>Versand | teuerung/Material<br>st<br>en<br>dules | Re                                 | segorie<br>sgelagerte Verarbeitung<br>code<br>Jarf |          |  |
| P Be                                                                                                    |                                        |                                    | enachrichtigungen                                  |          |  |
| P                                                                                                    |                                        | Be                                 | Berichte                                           |          |  |
| 1                                                                                                    |                                        | Bestellvorschlag - Lieferanten-EMC |                                                    |          |  |
| 1                                                                                                    |                                        | Be                                 | stellvorschlag - Lieferantenbenachrichtigung       | J        |  |
|                                                                                                    |                                        |                                    |                                                    |          |  |

1

Sie können die Vorgaben nun bearbeiten indem sie auf das Bleistift Symbol der jeweiligen Kategorie klicken. Geben sie einen Namen für die neue Rolle ein und editieren den Punkt *Setup*. Sie können nun zwischen den verfügbaren Modulen und den Ausgewählten Modulen auswählen und diese verschieben.

| Sicherheit Roll                                                                                                    | en         |        | <u>A man</u><br>Tentre |
|----------------------------------------------------------------------------------------------------|------------|--------|------------------------|
| Rolleninformation                                                                                                    | en         |        |                        |
| Name                                                                                                    | Test       |        |                        |
| Modulkategorie                                                                                                    | Setup      |        |                        |
| Verfügbare Module                                                                                                    |            |        | Ausgewählte Module     |
| Lieferantenadresse<br>Teile definieren<br>Lademittel definieren<br>Hosts definieren<br>Dokumente definieren<br>Prozesse definieren<br>EDIFACT/X12 definie<br>Layouts für Barcode | definieren |        | Warenanhängervorlagen  |
|                                                                                                    | Senden     | Storni | eren                   |

Bestätigen sie die Änderung mit Senden. Bestätigen sie erneut mit Senden um die Rolle zu speichern. Sie sehen diese nun unter dem neuen Namen.

| Sicherh   | eit Rollen                           |                           |
|-----------|--------------------------------------|---------------------------|
| 🖄 Die R   | olle wurde erfolgreich aktualisiert. |                           |
| Benutzer  | definierte Rollen                    |                           |
| Bearbeite | n Name                               | Anzahl<br>der<br>Benutzer |
| - Ø       | Test                                 | 0                         |
|           | Neu                                  |                           |
| Rollenvor | lagen                                |                           |
| Anzeigen  | Name                                 | Anzahl<br>der<br>Benutzer |
| 60        | Alle Module                          | 0                         |
| 60        | Supplier Modules                     | 0                         |
| 60        | Nur anzeigen                         | 0                         |
| 60        | Kundendienst                         | 0                         |
| 60        | Debitoren                            | 0                         |
| 60        | Fertigungssteuerung/Material         | 0                         |
| 60        | Qualität                             | 0                         |
| 60        | IT                                   | 0                         |
| 60        | Versand                              | 0                         |

## Einschränkungsgruppen

Einschränkungsgruppen sind eine optionale Benutzereigenschaft die definiert welche Kunden, Werke, Lieferadressen und Lieferantenadressen ein Benutzer verwenden darf. Hat ein Benutzer keine Einschränkungsgruppe, kann er auf alle zugreifen.

Änderungen in der Einschränkungsgruppe betreffen jeden Benutzer, der dieser Gruppe zugewiesen ist.

Um Einschränkungsgruppen anzusehen oder anzulegen wählen sie den Link *Sicherheit->Einschränkungen definieren* im Navigationsmenü.

| Einschränl | kungsgruppen |                           |
|------------|--------------|---------------------------|
| Bearbeiten | Name         | Anzahl<br>der<br>Benutzer |
| 1          | WERK THO     | 1                         |

Es werden alle Einschränkungsgruppen gelistet wenn man auf das Bearbeiten Symbol klickt oder eine Neuanlage mit dem Button *Neu* macht.

| Informationen | zur Einschränkungsgruppe    |            |  |  |
|---------------|-----------------------------|------------|--|--|
| Name 🍀        | WERK THO                    |            |  |  |
| Beschreibung  | Nur Berechtigungen für Werk |            |  |  |
| Implementiert | Einschränkungsstufe         | Bearbeiter |  |  |
|               | Kunde                       | 1          |  |  |
|               | <sup>i</sup> Werk           | Ø          |  |  |
|               | <sup>i</sup> Lieferadresse  | 1          |  |  |
|               | Lieferantenadresse          | 0          |  |  |

Wenn sie eine neue Einschränkungsgruppe anlegen müssen sie einen Namen eingeben bevor sie fortfahren können. Einschränkungen werden einer Gruppe

Page 5 of 8

SupplyWEB 10 – Supplier Training – Registration and Admin

Magna International – 2008

zugewiesen indem man das Bleistift Symbol für Bearbeiten neben der gewünschten Einschränkungsstufe anklickt. Um den Zugriff auf Stufe Werk einzuschränken müssen ebenfalls die Stufen darüber eingeschränkt werden.

| Sicherheit Einso    | chränkungen         |   |         |           |
|---------------------|---------------------|---|---------|-----------|
| Informationen zur E | inschränkungsgruppe |   |         |           |
| Name                | test                |   |         |           |
| Beschreibung        |                     |   |         |           |
| Werke               |                     |   |         |           |
| Eingeschränkt       |                     |   |         | Zulässig  |
| Audi Györ           |                     |   |         | Raaba     |
|                     |                     | S | enden S | tornieren |

Einschränkungen werden eingestellt indem man die Werke von dem Eingeschränkt Feld mit den Pfeilsymbolen in die jeweilige Spalte bewegt.

Page 6 of 8

SupplyWEB 10 – Supplier Training – Registration and Admin

## Benutzer

Benutzer können angelegt, gelöscht oder bearbeitet werden in dem man den Link Sicherheit->Benutzer definieren im Navigationsmenü klickt.

| Benutzerli | ste                      |               |       |                 |              |                       |
|------------|--------------------------|---------------|-------|-----------------|--------------|-----------------------|
| Bearbeiten | Benutzername             | Anmelde-ID    | Admin | Ansprechpartner | Rollen       | Einschränkungsgrupper |
| Ø          | 777777as                 | 77777as       | ×     | ×               |              |                       |
| Ø          | Birnstingl               | birnstic      | ×     |                 |              |                       |
| Ø          | Geiger                   | sgeiger       | ×     |                 |              |                       |
| Ø          | Gunther Glawar           | glawar_lief   |       | ×               | Alle Module  |                       |
| Ø          | MSI Test Lieferant Admin | MSITESTLIadm  | ~     |                 |              |                       |
| Ø          | presstec                 | presstec      | ×     |                 |              |                       |
| 1          | Siedentopf               | nsiedentopf   | ~     |                 |              |                       |
| Ø          | Stefan Tropper           | 777777st      | ×     | ×               |              |                       |
| 0          | User MSI Testlieferant   | MSITESTLIuser |       |                 | Warenversand | WERK THO              |

SupplyWeb stellt alle Benutzer in einer Liste dar, die für ihr Unternehmen existieren. Sie können hier sofort erkennen wer welche Rechte besitzt. Der Benutzer kann editiert werden indem man auf das Bleistift Symbol links vom Benutzername klickt oder einen neuen User mit dem Button *Neu* anlegt.

| Sicherheit Benutzer                                                                                                    |                              |                             |   |                       |                                |  |  |  |
|----------------------------------------------------------------------------------------------------|------------------------------|-----------------------------|---|-----------------------|--------------------------------|--|--|--|
| Benutzerprofil         Benutzerinformationen         Name       User IISI Testieferant         Position       Image Colonither und Benutzer IV         Scherheitsinformationen       Image Colonither und Benutzer IV         Benutzer-D0       MSITEST-Liuser       Administrater         Rolle       Warenversand       Kennwort bestätigen       Image Colonither und Benutzer IV         Benutzervoreinstellungen       Verneversand       Schema       Merkur IV         Sprache       Deutsch IV       Zablenformat       ##### 00 V         Adresse       Image Colonither UNICE       Image Colonither UNICE         Crt       Deutsch IV       Fasc       Image Colonither UNICE         Land       Image Colonither UNICE       Fasc       Image Colonither UNICE         Piz       Image Colonither UNICE       Fasit (Biro)       Image Colonither UNICE         Rendesland/Kanton       Image Colonither UNICE       Image Colonither UNICE       Image Colonither UNICE         Ritter       Image Colonither UNICE       Image Colonither UNICE       Image Colonither UNICE       Image Colonither UNICE         Cott       Image Colonither UNICE       Image Colonither UNICE       Image Colonither UNICE       Image Colonither UNICE       Image Colonither UNICE         Exitone                                                                                                    | Sicherheit Benutzer          |                             |   |                       |                                |  |  |  |
| Benutzerinformationen       Art       Ansprechparticer und Benutzer ♥         Position <ul> <li>Sicherheitsinformationen</li> <li>Sicherheitsinformationen</li> <li>Benutzer JO</li> <li>MSTTESTLluser</li> <li>Administrator</li> <li>Inschränkungsgruppe</li> <li>WERK THO ♥</li> </ul> Rolle     Varenversand           Varenversand         Schema           Benutzervoreinstellungen <ul> <li>Schema</li> <li>Merkur ♥</li> <li>WERK THO ♥</li> </ul> Ansprechpartnerinformationen <ul> <li>Schema</li> <li>Merkur ♥</li> <li>WERK THO ♥</li> </ul> Benutzervoreinstellungen <ul> <li>Schema</li> <li>Merkur ♥</li> <li>WERK THO ♥</li> </ul> Ansprechpartnerinformationen <ul> <li>Schema</li> <li>Merkur ♥</li> <li>Ø</li> <li>Ø</li> <li>Ø</li> <li>Ø</li> <li>Ø</li> <li>Ø</li> <li>Ø</li> <li>Ø</li> <li>Ø</li> <li>Ø</li> </ul> Ansprechpartnerinformationen           Crt <ul> <li>Deutisch</li> <li>E</li> <li>Ø</li> <li>Ø</li> <li>Ø</li> <li>Ø</li> <li>Ø</li> <li>Ø</li> <li>Ø</li> <li>Ø</li> <li>Ø</li> <li>Ø</li> </ul> <td colspan="8">Benutzerprofil</td>                                                                                                    | Benutzerprofil               |                             |   |                       |                                |  |  |  |
| Name       User MST restleferant       Art       Ensprecipantmer und Benutzer ♥         Position                                                                                                    | Benutzerinformationen        |                             |   |                       |                                |  |  |  |
| Position       Image: Constraint of the station of the station of the s          | Name 🕸                       | User MSI Testlieferant      | ] | Art                   | Ansprechpartner und Benutzer 💟 |  |  |  |
| Sicherheitsinformationen         Benutzer-ID       MSITESTLüser       Administrator         Kennwort       Image: Constraint of the statigen in the statigen in                                                                                 | Position                     |                             | ] |                       |                                |  |  |  |
| Benutzer-ID       MSITESTLILuser       Administrator       Image: Comparison of the statigen and the statigen and the                             | Sicherheitsinformationen     |                             |   |                       |                                |  |  |  |
| Kennwort       Image: Constraint of the stating of the stating of the s          | Benutzer-ID                  | MSITESTLIuser               |   | Administrator         |                                |  |  |  |
| Role       Warenversand       Einschränkungsgruppe       WERK THO WERK THO WERK                             | Kennwort 🏶                   | •••••                       | ] | Kennwort bestätigen 🕷 | •••••                          |  |  |  |
| Benutzervoreinstellungen         Datumsformat       MM-dd-yyyy hhmm:ss a zzz v       Schema       Mertur v         Sprache       Deutsch       Zahlenformat       ###### 00 v         Ansprechpartnerinformationen       Telefon (Büro)       Image: Compart of the state of the state                                                                                                    | Rolle                        | Warenversand                |   | Einschränkungsgruppe  | WERK THO                       |  |  |  |
| Datumsformat       MI-dd-yyyy hh:mm:s a zzz v       Schema       Merkur v         Sprache       Deutsch       Zahlenformat       #####.00 v         Ansprechpartnerinformation       Modifieren       Image: Comparison of the state of the state of the stat                                                                                                    | Benutzervoreinstellungen     |                             |   |                       |                                |  |  |  |
| Sprache       Zahlenformat       #####.0)         Ansprechpartnerinformation       Ansprechpartnerinformation         Adresse                                                                                                    | Datumsformat                 | MM-dd-yyyy hh:mm:ss a zzz 💉 |   | Schema                | Merkur                         |  |  |  |
| Ansprechpartnerinformationen         Adresse       Image: Telefon (Biro)       Image: Telefon (Biro)         Image: Telefon (privat)       Image: Telefon (Privat)       Image: Telefon (Privat)         Ort       Image: Telefon (Privat)       Image: Telefon (Privat)         Image: Telefon (Privat)       Image: Telefon (Privat)       Image: Telefon (Privat)         Ort       Image: Telefon (Privat)       Image: Telefon (Privat)       Image: Telefon (Privat)         Image: Telefon (Privat)       Image: Telefon (Privat)       Image: Telefon (Privat)       Image: Telefon (Privat)         Image: Telefon (Privat)       Image: Telefon (Privat)       Image: Telefon (Privat)       Image: Telefon (Privat)         Image: Telefon (Privat)       Image: Telefon (Privat)       Image: Telefon (Privat)       Image: Telefon (Privat)         Image: Telefon (Privat)       Image: Telefon (Privat)       Image: Telefon (Privat)       Image: Telefon (Privat)         Image: Telefon (Privat)       Image: Telefon (Privat)       Image: Telefon (Privat)       Image: Telefon (Privat)         Image: Telefon (Privat)       Image: Telefon (Privat)       Image: Telefon (Privat)       Image: Telefon (Privat)         Image: Telefon (Privat)       Image: Telefon (Privat)       Image: Telefon (Privat)       Image: Telefon (Privat)         Image: Telefon (Privat)       Image: Telefon (Privat)                                                                                                    | Sprache                      | Deutsch                     |   | Zahlenformat          | ##,###.00 💙                    |  |  |  |
| Adresse       Image: Section (Biro)       Image: Section (Biro)         Image: Section (Biro)       Image: Section (Biro)       Image: Section (Biro)         Image: Section (Biro)       Image: Section (Biro)       Image: Section (Biro)         Ort       Image: Section (Biro)       Image: Section (Biro)       Image: Section (Biro)         Ort       Image: Section (Biro)       Image: Section (Biro)       Image: Section (Biro)       Image: Section (Biro)         Image: Section (Biro)       Image: Section (Biro)       Image: Section (Biro)       Image: Section (Biro)       Image: Section (Biro)         Image: Section (Biro)       Image: Section (Biro)       Image: Section (Biro)       Image: Section (Biro)       Image: Section (Biro)         Image: Section (Biro)       Image: Section (Biro)       Image: Section (Biro)       Image: Section (Biro)       Image: Section (Biro)         Image: Section (Biro)       Image: Section (Biro)       Image: Section (Biro)       Image: Section (Biro)       Image: Section (Biro)         Image: Section (Biro)       Image: Section (Biro)       Image: Section (Biro)       Image: Section (Biro)       Image: Section (Biro)       Image: Section (Biro)       Image: Section (Biro)       Image: Section (Biro)       Image: Section (Biro)       Image: Section (Biro)       Image: Section (Biro)       Image: Section (Biro)       Image: Section (Biro)       Image:                                                                                                    | Ansprechpartnerinformationen |                             |   |                       |                                |  |  |  |
| Image: Stormierent Stormierent Stor | Adresse                      |                             |   | Telefon (Büro)        |                                |  |  |  |
| Image: sender line       Mobilelefon       Image: sender line         Ort       Image: sender line       Pager       Image: sender line         Land       Image: sender line       Fax       Image: sender line         Bundesland/Kanton       Image: sender line       E-Mail (Büro)       edi@msi-it.com         PLZ       Image: sender line       E-Mail (privat)       Image: sender line         Zeitzone       Image: sender line       Image: sender line       Image: sender line                                                                                                    |                              |                             |   | Telefon (privat)      |                                |  |  |  |
| Ort     Pager     Image: Constraint of the second of the second o     |                              |                             |   | Mobiltelefon          |                                |  |  |  |
| Land     Fax     Image: Constraint of the second of the second of     | Ort                          |                             |   | Pager                 |                                |  |  |  |
| Bundesland/Kanton     E-Mail (Büro)     edi@msi-it.com       PLZ     E-Mail (privat)     Image: Common common commo                                              | Land                         |                             | ~ | Fax                   |                                |  |  |  |
| PLZ     E-Mail (privat)       Zeitzone     Image: Comparison of the sector of the sector of the sec                           | Bundesland/Kanton            |                             |   | E-Mail (Büro) 👋       | edi@msi-it.com                 |  |  |  |
| Zeitzone Stornieren Löschen                                                                                                    | PLZ                          |                             |   | E-Mail (privat)       |                                |  |  |  |
| Senden Stornieren Löschen                                                                                                    | Zeitzone                     |                             | ~ |                       |                                |  |  |  |
|                                                                                                    | Senden Stornieren Löschen    |                             |   |                       |                                |  |  |  |

Wenn sie einen neuen Benutzer anlegen müssen sie die Felder, die mit einem Stern gekennzeichnet sind angeben, die anderen sind keine Pflichtfelder. Folgen sie diesen einfachen Regeln:

- Art des Benutzers sollte auf Ansprechpartner und Benutzer gestellt werden um in weiterer Folge Email Benachrichtigungen an den Benutzer schicken zu können
- Passwörter müssen mindestens sechs Zeichen lang sein.
- Einstellungen die Benutzervoreinstellungen betreffen gelten nur für diesen Benutzer.
- Es muss eine gültige Email Adresse für das Büro angegeben werden.

Wenn sie alle Pflichtfelder ausgefüllt haben können sie den Benutzer speichern indem sie auf *Senden* klicken.